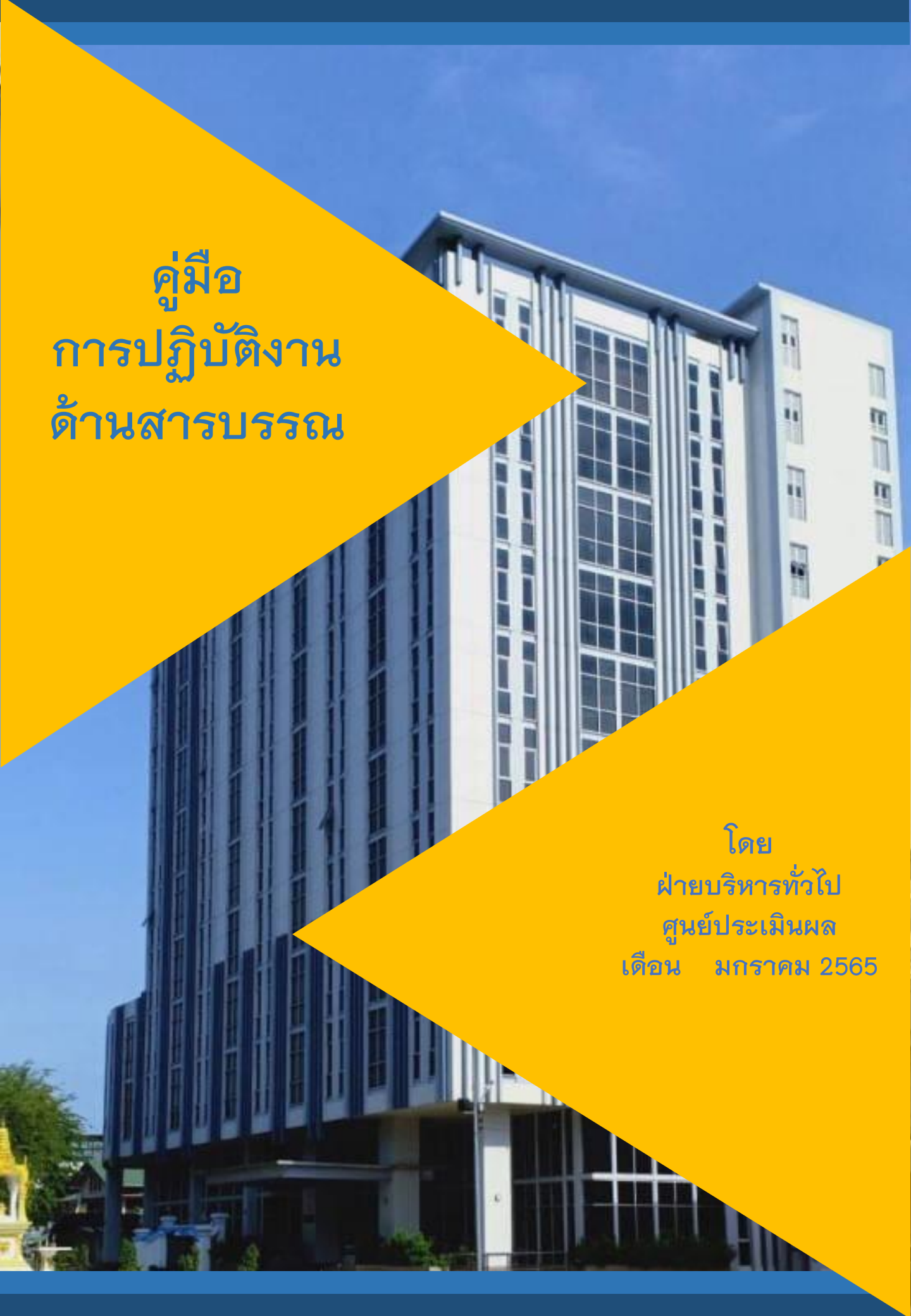

# <u>กระบวนการรับและส่งหนังสือ</u>

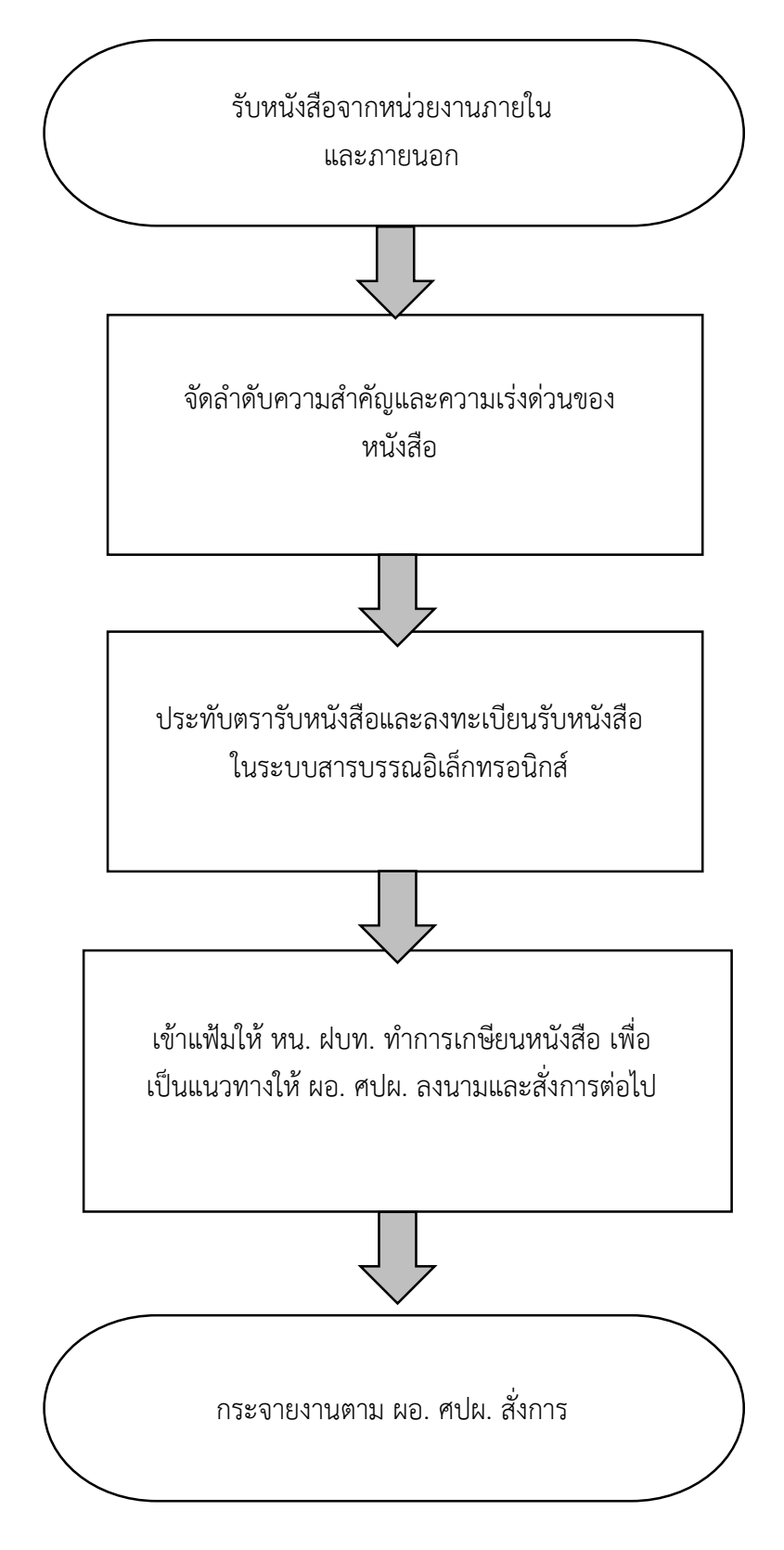

#### <u>การรับหนังสือ</u>

| ขั้นตอน                    | วิธีการการลงทะเบียนรับหนังสือ                    | ระยะเวลา      | ผู้รับผิดชอบ |
|----------------------------|--------------------------------------------------|---------------|--------------|
| ๑ รับหนังสือจากหน่วยงาน    | รับหนังสือจากหน่วยงานทั้งภายในและภายนอก          |               | งานสารบรรณ   |
| ภายในและภายนอก             | สำนักงานเศรษฐกิจการเกษตร                         |               |              |
| ๒ จัดลำดับความสำคัญและ     | ทำการจัดลำดับความสำคัญตามความเร่งด่วนของ         |               | งานสารบรรณ   |
| ความเร่งด่วนของหนังสือ     | หนังสือแต่ละฉบับ ด่วนที่สุด ด่วนมาก ด่วน         |               |              |
| ๓ ประทับตรารับหนังสือและ   | ประทับตรารับหนังสือที่มุมบนด้านขวาของหนังสือ     | ๓ นาที/เรื่อง | งานสารบรรณ   |
| ลงทะเบียนรับหนังสือใน      | จากนั้นเข้าระบบสารบรรณอิเล็กทรอนิกส์ของ          |               |              |
| ระบบสารบรรณ                | สำนักงาน ค้นหาเลขหนังสือและคลิกรับหนังสือ        |               |              |
| อิเล็กทรอนิกส์             | โดยกรอกรายละเอียดดังนี้                          |               |              |
|                            | ๑ เลขรับ ให้ลงเลขที่รับตามที่รับในทะเบียน        |               |              |
|                            | ๒ วันที่ ให้ลงวัน เดือน ปีที่รับหนังสือ          |               |              |
|                            | ๓ เวลา ให้ลงเวลาที่รับหนังสือ                    |               |              |
|                            |                                                  |               |              |
| ๔ เข้าแฟ้มให้ หน. ฝบท. ทำ  | ผู้รับผิดชอบตรวจสอบความถูกต้องของหนังสือ เข้า    |               | งานสารบรรณ   |
| การเกษียนหนังสือ เพื่อเป็น | แฟ้มให้หัวหน้าฝ่ายบริหารทั่วไปทำการ              |               |              |
| แนวทางให้ ผอ. ศปผ. ลงนาม   | เกษียนหนังสือ เพื่อเป็นแนวทางให้ผู้อำนวยการ      |               |              |
| และสั่งการต่อไป            | ศูนย์ประเมินผลพิจารณาลงนามและสั่งการให้แต่       |               |              |
|                            | ละส่วน/ฝ่ายที่เกี่ยวข้องดำเนินการต่อไป           |               |              |
| ๕ กระจายงานตาม ผอ. ศปผ.    | ผู้อำนวยการศูนย์ประเมินผลลงนาม/สั่งการ           |               | งานสารบรรณ   |
| สั่งการ                    | เรียบร้อยแล้ว ผู้รับผิดชอบบันทึกงานในระบบสาร     |               |              |
|                            | บรรณอิเล็กทรอนิกส์และยิงเลขหนังสือไปให้ส่วน/     |               |              |
|                            | ฝ่ายที่รับผิดชอบตามที่ผู้อำนวยการศูนย์ประเมินผล  |               |              |
|                            | สั่งการ พร้อมทั้งต้นฉบับ หากเป็นหนังสือเวียน ให้ |               |              |
|                            | ทำการสแกนเป็นไฟล์ .pdf แจ้งเวียนทาง              |               |              |
|                            | แอปพลิเคชัน Line                                 |               |              |

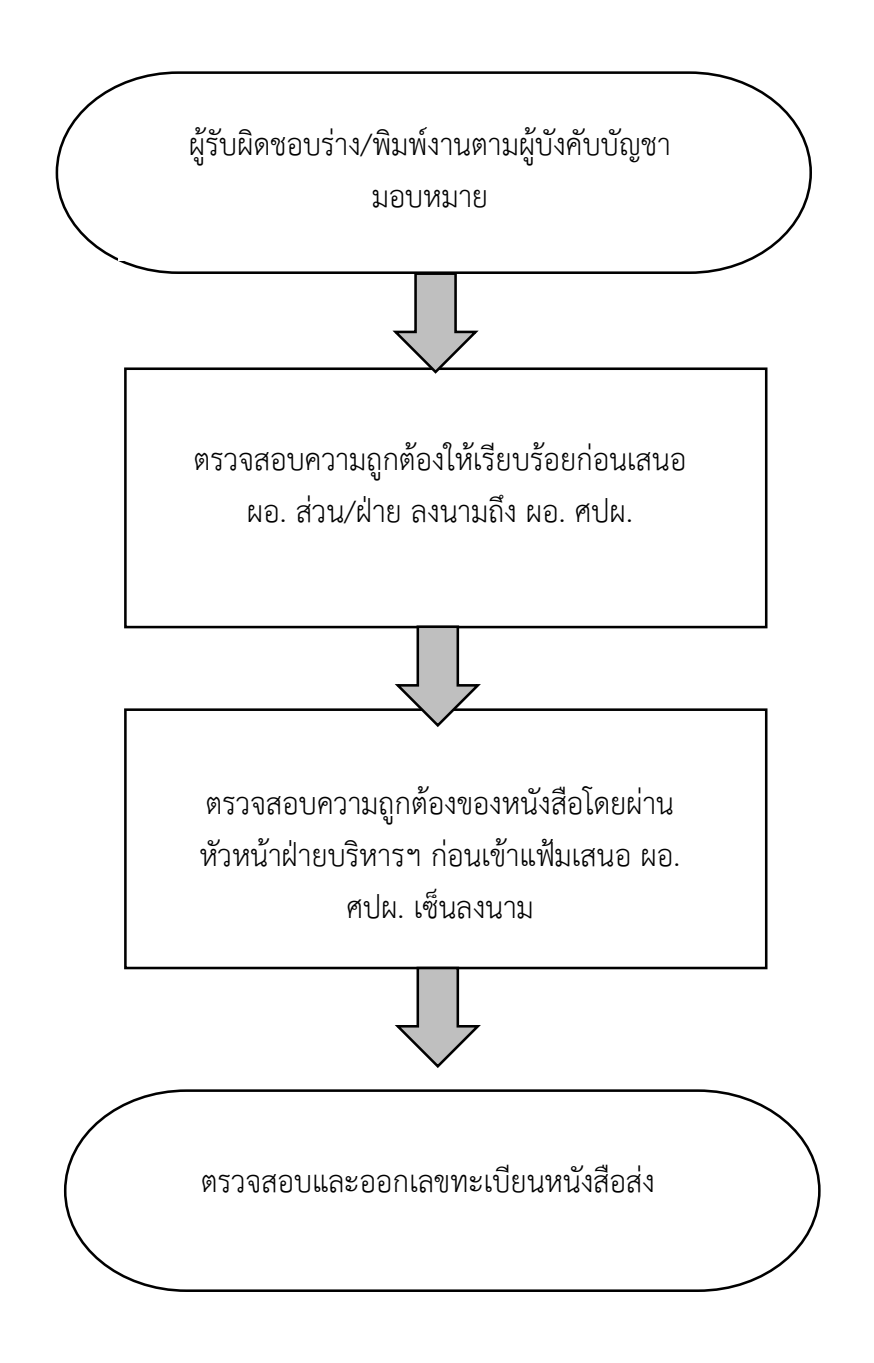

### <u>การส่งหนังสือ</u>

| ขั้นตอน                     | วิธีการลงทะเบียนหนังสือส่ง                                                    | ระยะเวลา | ผู้รับผิดชอบ |
|-----------------------------|-------------------------------------------------------------------------------|----------|--------------|
| ๑ ผู้รับผิดชอบร่าง/พิมพ์งาน | ผู้ที่ได้รับมอบหมายดำเนินการร่าง/พิมพ์งานตามบัญชา                             |          | ส่วน/ฝ่าย    |
| ตามผู้บังคับบัญชามอบหมาย    | ของผู้อำนวยการศูนย์ประเมินผล                                                  |          |              |
| ๒ ตรวจสอบความถูกต้องให้     | จากนั้นทำการตรวจสอบความถูกต้องของหนังสือ อาทิ                                 |          | ส่วน/ฝ่าย    |
| เรียบร้อยก่อนเสนอ ผอ. ส่วน/ | คำถูก คำผิด การเว้นวรรค กั้นหน้ากั้นหลัง ให้เรียบร้อย                         |          |              |
| ฝ่าย ลงนามถึง ผอ. ศปผ.      | ก่อนเสนอ ผู้อำนวยการส่วนลงนามถึงผู้อำนวยการ                                   |          |              |
|                             | ศูนย์ประเมินผล                                                                |          |              |
| ๓ ตรวจสอบความถูกต้องของ     | ผู้รับผิดชอบงานสารบรรณของศูนย์ประเมินรับงานจาก                                |          | งานสารบรรณ   |
| หนังสือโดยผ่านหัวหน้าฝ่าย   | ส่วน/ฝ่าย แล้วทำการเสียบสลิป และตรวจสอบความ                                   |          |              |
| บริหารฯ ก่อนเข้าแฟ้มเสนอ    | ถูกต้องของหนังสืออีกครั้ง ก่อนเสนอผู้อำนวยการ                                 |          |              |
| ผอ. ศปผ. เซ็นลงนาม          | ศูนย์ประเมินผล โดยผ่านหัวหน้าฝ่ายบริหารา                                      |          |              |
| ๔ ตรวจสอบและออกเลข          | หากผู้อำนวยการศูนย์ประเมินผลลงนามในหนังสือ                                    |          | งานสารบรรณ   |
| ทะเบียนหนังสือส่ง           | เรียบร้อยแล้ว ให้ผู้รับผิดชอบงานสารบรรณทำการ                                  |          |              |
|                             | ตรวจสอบหนังสืออีกครั้ง และเข้าระบบสารบรรณ                                     |          |              |
|                             | อิเล็กทรอนิกส์ของสำนักงานเศรษฐกิจการเกษตร                                     |          |              |
|                             | เพื่อทำการออกเลขส่งหนังสือไปยังผู้รับ โดยกรอก                                 |          |              |
|                             | รายละเอียดดังนี้                                                              |          |              |
|                             | ๑) ทะเบียนหนังสือส่ง <b>วันที่ เดือน พ.ศ.</b> ให้ลงวันที่                     |          |              |
|                             | เดือน ปีที่ลงทะเบียน                                                          |          |              |
|                             | ๒) <b>เลขทะเบียนส่ง</b> ให้ลงเลขลำดับของทะเบียนหนังสือ                        |          |              |
|                             | ส่งเรียงลำดับติดต่อกันไป ตลอดปีปฏิทิน                                         |          |              |
|                             | ๓) <b>ที่</b> ให้ลงรหัสตัวพยัญชนะ และเลขประจำของส่วน                          |          |              |
|                             | ราชการเจ้าของเรื่องใน หนังสือที่จะส่งออก ถ้าไม่มี                             |          |              |
|                             | ที่ดังกล่าว ช่องนี้จะว่าง                                                     |          |              |
|                             | ๔) ลงวันที่ ให้ลงวัน เดือน ปีที่จะส่งหนังสือออก                               |          |              |
|                             | ๕) จาก ให้ลงตำแหน่งเจ้าของหนังสือ หรือชื่อส่วน                                |          |              |
|                             | ราชการ หรือชื่อบุคคลในกรณีที่ ไม่มีตำแหน่ง                                    |          |              |
|                             | <ul> <li>๖) ถึง ให้ลงตำแหน่งของผู้ที่หนังสือนั้นมีถึง หรือชื่อส่วน</li> </ul> |          |              |
|                             | ราชการหรือชื่อบุคคลใน กรณีที่ไม่มีตำแหน่ง                                     |          |              |
|                             | ๗) <b>เรื่อง</b> ให้ลงชื่อเรื่องของหนังสือฉบับนั้น ในกรณีที่ไม่มี             |          |              |
|                             | ชื่อเรื่องให้ลงสรุปเรื่องย่อ                                                  |          |              |
|                             | ๘) ให้เลือกชั้นความเร็ว ความลับ (หากมี)                                       |          |              |
|                             | ๙) <b>ใส่วัตถุประสงค์</b> เช่น เพื่อดำเนินการ เพื่อพิจารณา ๆ                  |          |              |
|                             | จากนั้นทำการยืนยันการส่งหนังสือ และลงเลขที่ และวัน                            |          |              |
|                             | เดือน ปี ในหนังสือที่จะส่งออกทั้งในต้นฉบับ สำเนาคู่                           |          |              |
|                             | ฉบับ และสำเนา ให้ตรงกับเลขทะเบียนส่ง และวัน                                   |          |              |
|                             | เดือน ปี ที่ปรากฏในระบบสารบรรณอิเล็กทรอนิกส์ แล้ว                             |          |              |
|                             | ทำการส่งไปยังผู้รับต่อไป                                                      |          |              |
|                             | <b>หมายเหตุ*</b> ข้อ ๑) - ๔) ระบบใส่ข้อมูลให้อัตโนมัติ                        |          |              |

#### <u>คู่มือการรับส่งหนังสือ</u>

1 เข้าระบบ Intranet -> <u>http://mail.oae.go.th/backoffice.html จากนั้น</u>เลือก Back Office

2 คลิกเข้าไปที่ **ระบบงานสารบรรณ** จะปรากฏหน้าต่างตามหมายเลข 3 แล้วให้ใส่ **ชื่อผู้ใช้งาน** และ **รหัสผ่าน** 

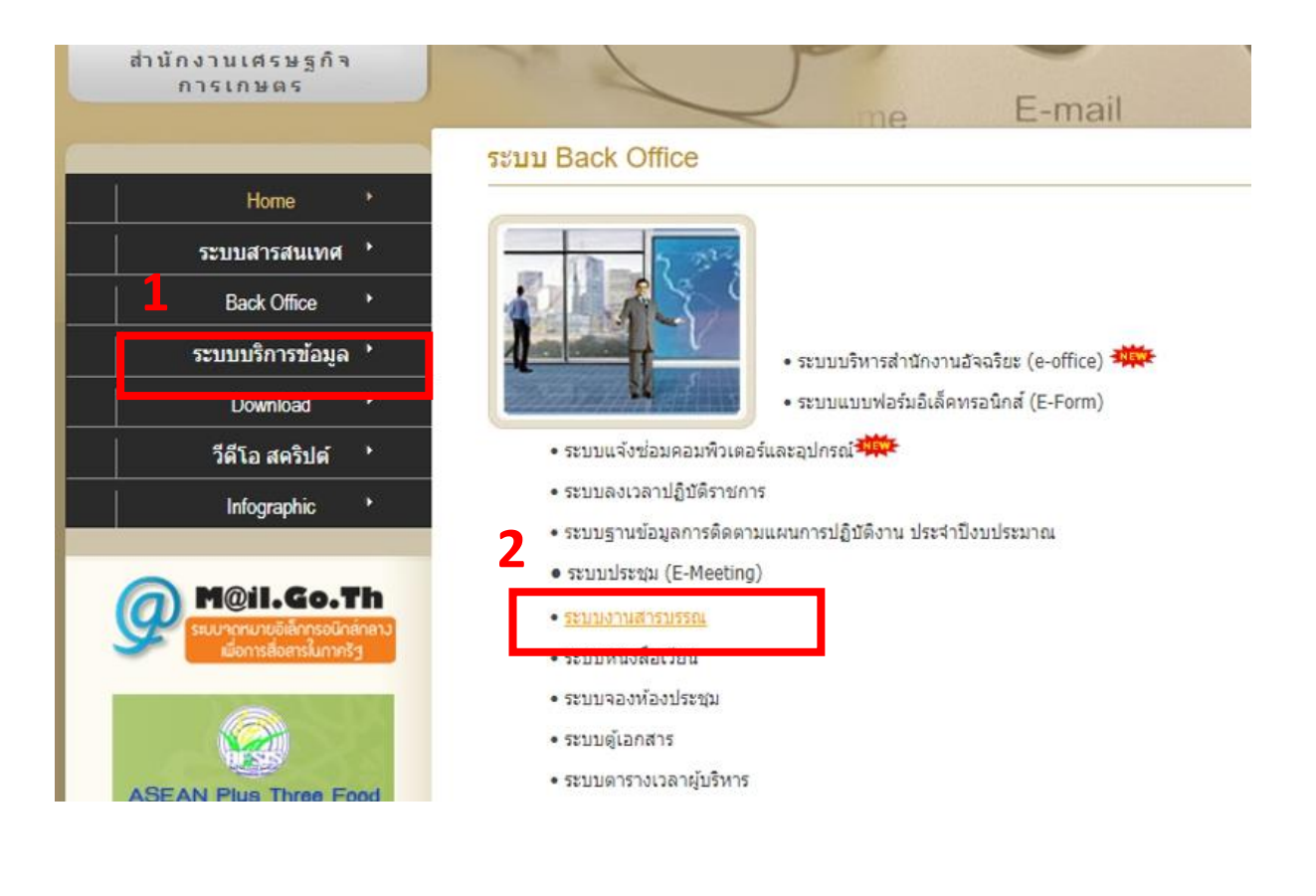

| เข้าสู่ระบบ<br>เข้าสู่ระบบ<br>ระบบงานสารบรรณ<br>3 ชื่อผู้ใช้งาน tasavan รหัสผ่าน 123 |   | INF MAwebFlow<br>seuvoruansussaublännsetina                   |  |
|--------------------------------------------------------------------------------------|---|---------------------------------------------------------------|--|
| ระบบงานสารบรรณ 3 ชื่อผู้ใช้งาน tasavan รหัสผ่าน 123                                  |   | เข้าสู่ระบบ                                                   |  |
|                                                                                      | _ | ระบบงานสารบรรณ 3 ชื่อผู้ใช้งาน tasavan รหัสผ่าน 123           |  |
| ระบบงานสารบรรณ ปี 2564 💙<br>ชื่อผู้ใช้งาน รหัสผ่าน<br>tasavan                        |   | ระบบงานสารบรรณ ปี 2564 V<br>ชื่อผู้ไข้งาน รหัสผ่าน<br>tasavan |  |
| GARA มกเริก<br>สกรง มาเริก                                                           | L | อ Pohered by Infoma                                           |  |
|                                                                                      |   |                                                               |  |

๓ เมื่อใส่ชื่อผู้ใช้งานและรหัสผ่านแล้วจะปรากฏตามภาพด้านล่าง หมายเลข « เป็นเอกสารที่รอลงทะเบียน รับ ซึ่งเป็นหนังสือภายในและหนังสือเวียนที่ต้องคลิกรับทุกวัน (ทะเบียนสีฟ้า มีหนังสือต้นฉบับมา ส่วน ทะเบียน สีส้ม ซึ่งเป็นหนังสือเวียนต้องพิมพ์เอกสารเอง เพื่อมาประทับตรารับหนังสือ) ส่วนหนังสือภายนอก ที่ต้องลงทะเบียนรับเอง จะต้องคลิกลงรับเอกสาร ในหมายเลข « และกรอกรายละเอียดตามแบบฟอร์มที่ ปรากฏ และ หมายเลข ๖ เป็นการสร้างเลขส่งหนังสือภายใน และหากต้องการค้นดูหนังสือที่เข้ามา หรือส่งออกไป ว่าอยู่ขั้นตอนไหน/ถึงผู้รับวันไหน รับที่เท่าไหร่ ให้กดเข้าที่ ค้นหา ในหมายเลข ๗ (ตามภาพ ด้านล่าง)

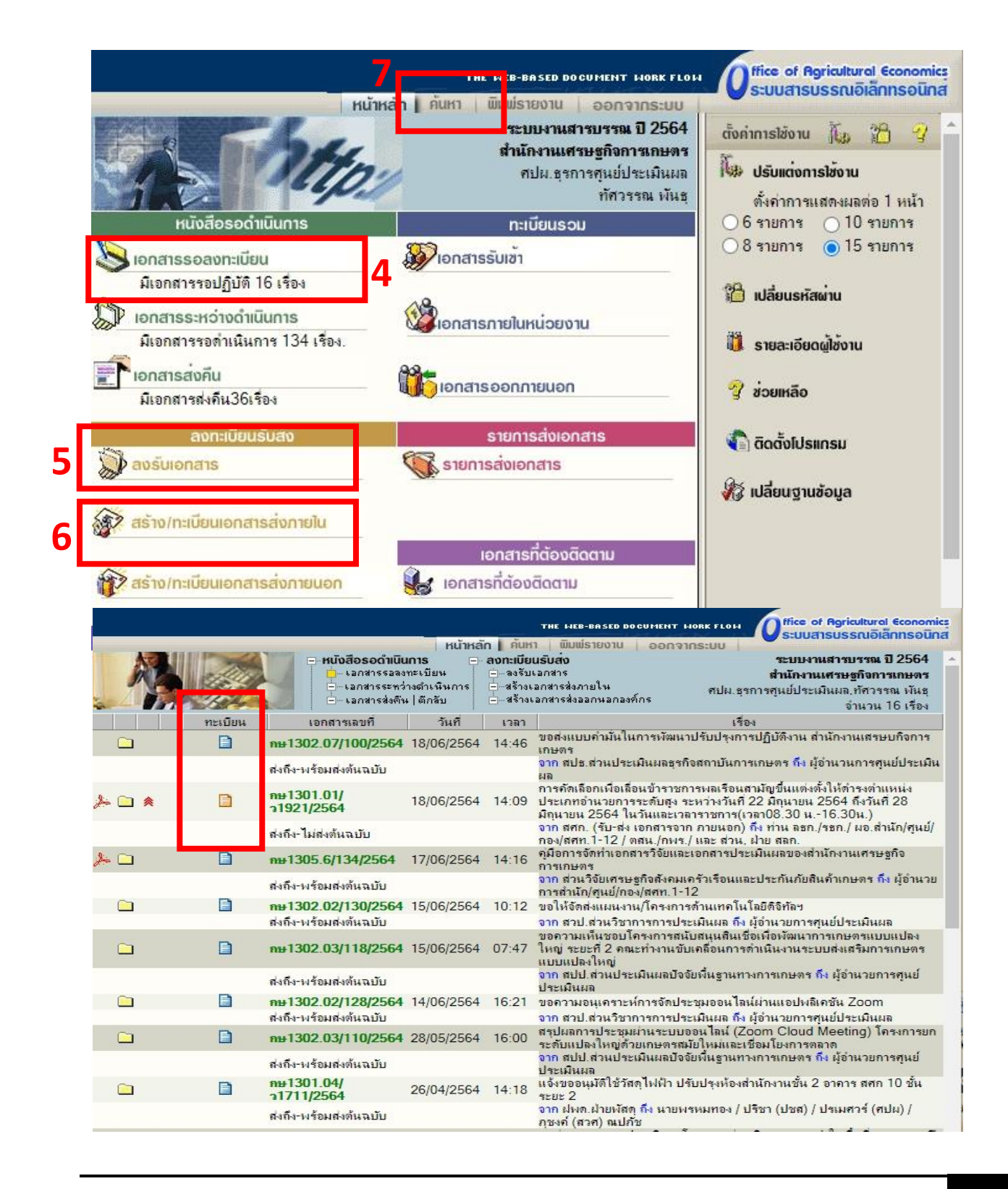

## <u>การค้นหาหนังสือ</u> ใส่เลขทะเบียนที่ต้องการค้นหา หรือชื่อเรื่อง/ข้อความ แล้วกด ตกลง

|                                                                                                    | หน้าหลัก เ                                                                                 | THE MEB-BASED DOCUMENT MORK FLOM<br>วันหา มีมิมมีรายงาน ออกจากระบบ | Office of Agricultural Economics<br>ระบบสารบรรณอิเล็กทรอนิกส                                    |
|----------------------------------------------------------------------------------------------------|--------------------------------------------------------------------------------------------|--------------------------------------------------------------------|-------------------------------------------------------------------------------------------------|
|                                                                                                    | าง<br>มินการ                                                                               |                                                                    | ระบบงานสารบรรณ ปี 2564<br>สำนักงานเสรษฐกิจการเกษตร<br>คปม.ธุรการศูนย์ประเมินผล<br>ทัศวรรณ หันธุ |
| ค้นทาเอกสาร ค้นทาเอกสารตามเงือนไข คนทาตามประ                                                                            | ะเภทเอกสาร คินหางานสิ่งออก                                                                 |                                                                    | <u>&lt;</u><br></td                                                                             |
| ดินหาจาก                                                                                                    |                                                                                            |                                                                    |                                                                                                 |
| ดนหาเลขทะเบขนหนงสอเขา สศก. (รบ-สง เอกสารจาก ภายนอ<br>เริ่มเลขทะเบียน                                                    | กเทานน)<br>]                                                                               | ถึงเลขทะเบียน                                                      |                                                                                                 |
| เลขทะเบียน รับ-ฮ่ วองหน่วยงาน<br>เริ่มเลขทะเบียน<br>. รีล เลขทะเบียน                                                    |                                                                                            | ถึงเลขทะเบียน                                                      |                                                                                                 |
| รายละเอียด<br>เลขทีเอกสาร<br>(อกสารลงวันที่ (อางรับ/สร้างวันที่<br>เริ่มวันที่                                          | ถึงวันที่                                                                                  |                                                                    |                                                                                                 |
|                                                                                                    |                                                                                            | (111.000)                                                          | 38 H-                                                                                           |
| ຈາກ                                                                                                    |                                                                                            |                                                                    |                                                                                                 |
| เรอง/รายละเอยค                                                                                                    | คาเหมอน                                                                                    |                                                                    |                                                                                                 |
| บันทึกงาน                                                                                                    |                                                                                            |                                                                    |                                                                                                 |
| 🔿 พูพิราณอาการ                                                                                                    |                                                                                            |                                                                    |                                                                                                 |
| ตามเงื่อนไข                                                                                                    |                                                                                            |                                                                    |                                                                                                 |
| 💿 และ 🔿 หรือ 🔿 ไม่ใช่                                                                                                   |                                                                                            |                                                                    |                                                                                                 |
| <b>หมายเหตุ</b> เป็นการค้นหาเอกสารรับเข้า ที่ดำเนินการในห<br>เฉพาะเรื่องที่หน่วยงานเป็นผู้ออกเลขที่ ส่วนผลลัพธ์ ผู้ใช้ส | น่วยงาน หรือ ค้นหา เอกสารสร้างส่งออกภายใน,แ<br>ามารถเลือกค่าเนินการกับเอกสารที่ค้นพบ ตามสถ | อกสารส่งออกภายนอกองค์กร<br>านะของเรื่อง                            | ตกลง ยู่เล็ก                                                                                    |

<u>การลงทะเบียนรับหนังสือ</u> ใส่รายละเอียดตามภาพ จากนั้น กด **สร้าง** จะได้เลขรับหนังสือ

| ทนากสก หนาก พบ<br>- ลงรับเอกสาร - แนบ/สแกน - รายละเอียด/แ<br>- สร้างเอกสารส่งภายใน เอกสารต้นฉบับ - บันทึกการทำง<br>- สร้างเอกสารส่งออกนอกองค์กร - แนบเอกสารเร | พระยงหม ออกจากระบบ ระบบงานสารบรรณ ปี 2564<br>ก็ไข – ึ่งงาน สำนักงานเสรษฐกิจการเกษตร<br>เห – ปิดงาน ศปน.ธุรการศุนย์ประเมินผล<br>พิ่มเติม ทัศวรรณ หันธุ                                        |
|----------------------------------------------------------------------------------------------------|----------------------------------------------------------------------------------------------------|
| ะเบียนรับ                                                                                                    | < <n< th=""></n<>                                                                                                    |
| ระเอกราร (รับเอกสารเขา                                                                                                    | เลขทะเบยน<br>จำนวน 1 หมายเลข<br>วันที่รับ 18/06/2564<br>เวลาที่รับ 14:54:16<br>ชั้น<br>ความเร็ว ปกติ ✓<br>ชั้นความ<br>มับ ปกติ ✓<br>หมวด หนังสือทั่วไป<br>เอกสาร<br>วิธิการรับ-<br>ส่งเอกสาร |
| เลประสงค์ เพื่อดำเนินการ ✓<br>นำเสนอ/<br>ผู้ปฏิบัติ                                                                                                    | อายุเอกสาร<br>ติดตามผลการทำงาน<br>ดำเนินการ<br>เสร็จวันที่                                                                                                    |

<u>การลงทะเบียนหนังสือส่ง</u> ใส่รายละเอียดตามภาพ หากเป็นหนังสือลับ/เป็นหนังสือด่วน ด่วนมาก ด่วนที่สุด ให้ระบุชั้น ความลับ /ชั้นความเร็วด้วย ใส่ข้อมูลครบแล้ว ให้กดสร้าง จะได้เลขทะเบียนหนังสือส่ง

|                                                                                                    | ิ ระบบงานสารบร<br>⊖ิ่⇒ส่งงาน สำนักงานเสรษฐกิ<br>⊡ิ่มิดงาน ศปม.ธุรการศูน<br>ทีม ทั                                                                                  | รณ ปี 2564<br>จการเกษตร<br>ข่ประเมินผล<br>เวรรณ พันธุ |
|----------------------------------------------------------------------------------------------------|----------------------------------------------------------------------------------------------------|-------------------------------------------------------|
| (ราง/ทะเบียนเอกสารส่งภายใน<br>ประเภทเอกสาร<br>เลขที่ กษา302.01/<br>อกสาร<br>พาวันที่ 18/06/2564 ■<br>อ้างถึง<br>เท็ส่งมา<br>ด้วย<br>อาก<br>กปม.ธุรการศูนย์ประเมินผล<br>อาก<br>อี้มี<br>เรื่อง<br>ราย<br>ะเอียก | เลขทะเบียน<br>จำนวน 1 หมายเลข<br>วันที่ออก 18/06/2564<br>เวลาซี่ออก 14.51.07<br>ชั้น<br>ความเร็ว ปกติ ✓<br>ชั้นความลับ ปกติ ✓<br>หมวด หนังสือทั่วไป<br>เอกสาร นำสง |                                                       |
| ตถุประสงค์ เพื่อดำเนินการ 🗸<br>ผู้ลงนาม                                                                                                    | อายุเอกสาร<br>การลงนาม ปกติ 🗸<br>คำเนินการ<br>เสร็จวันที่                                                                                                    | ดิตตา<br>ผลกา<br>ทำงาน                                |

(